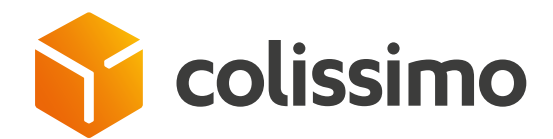

# How do I apply postage to a parcel using an outbound or return label?

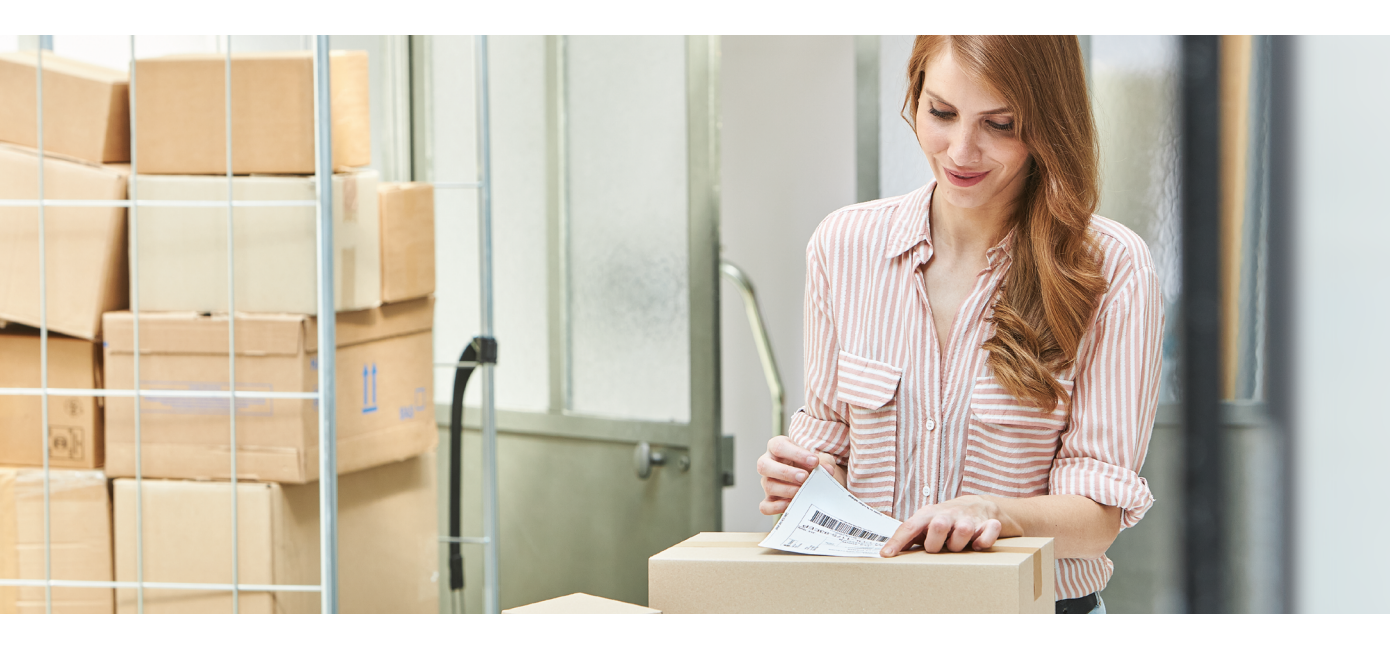

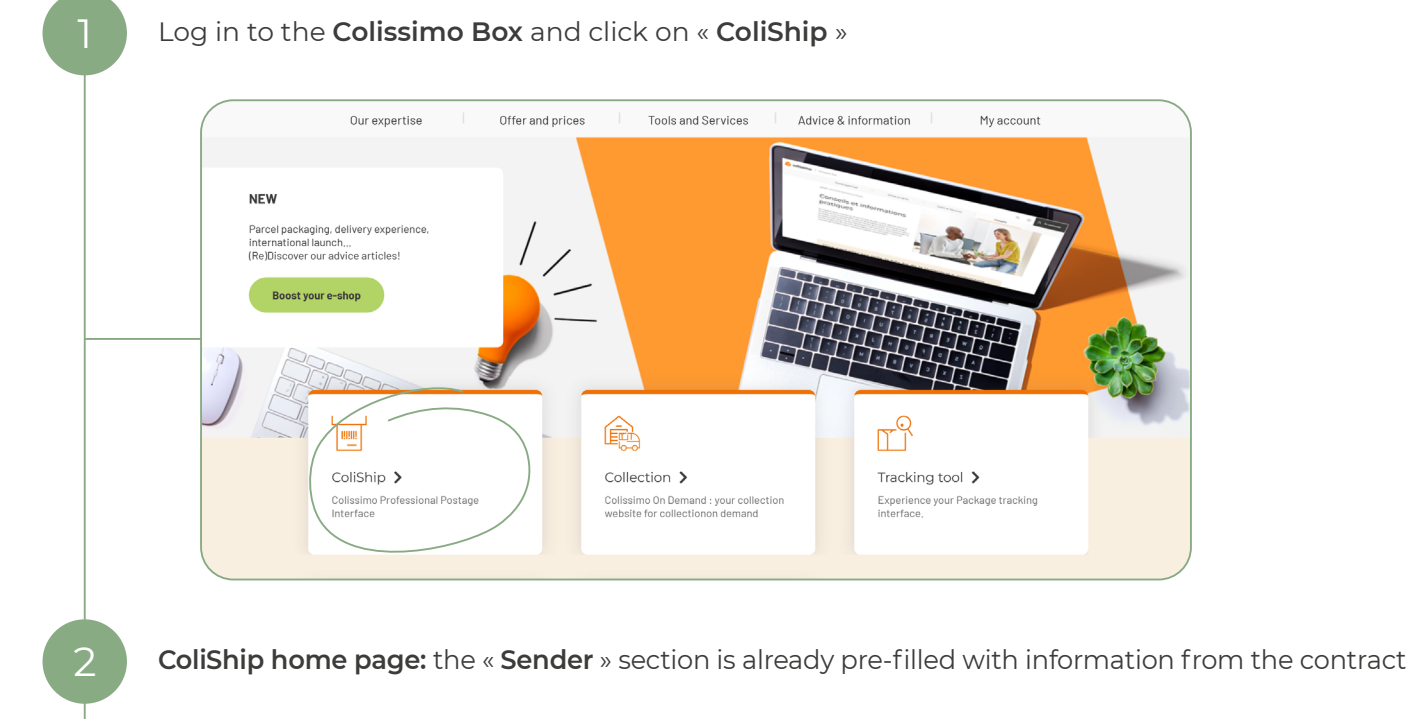

| =               | V SENDER                      | 2/ CONSIGNEE |          | 3/ CHARACTERISTICS         | INDICATIVE PRICE (        |  |
|-----------------|-------------------------------|--------------|----------|----------------------------|---------------------------|--|
| Send a parcel   |                               | -            | Ĭ        | -                          | -                         |  |
| Return parcel   |                               |              |          | :                          | Including options 0.00€ @ |  |
| Automatic frank | ing Condex                    |              |          |                            |                           |  |
| E? History      | Sender                        |              | ") Reset | Search in the address book |                           |  |
| Addresses       |                               |              |          |                            |                           |  |
|                 | Company name *                |              | Se       | ervice                     |                           |  |
|                 | 11, ACTING 80 717 profit 199, |              |          |                            |                           |  |
|                 | Last name                     |              | Fi       | īrst name                  |                           |  |
|                 |                               |              |          |                            |                           |  |

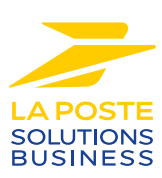

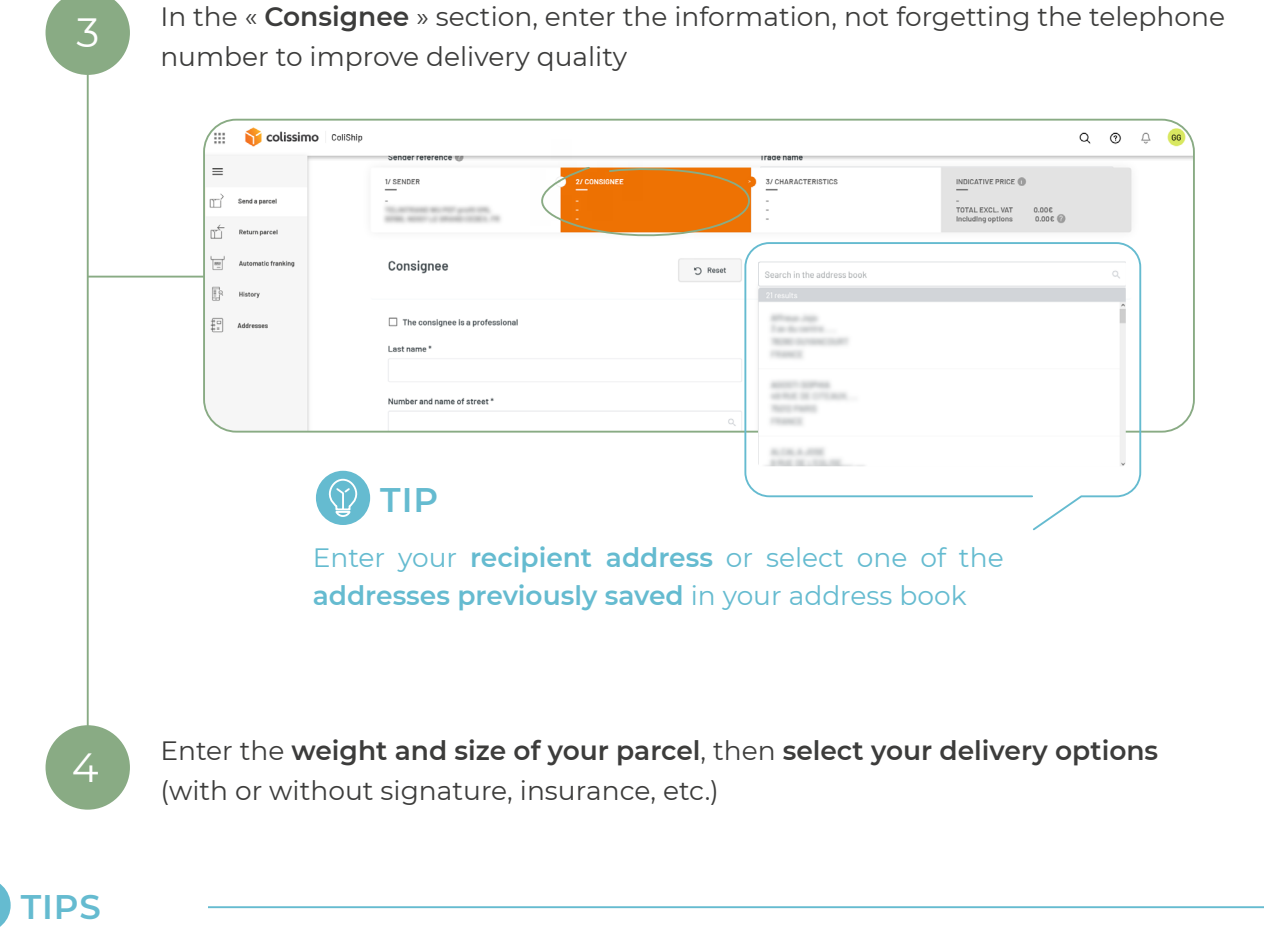

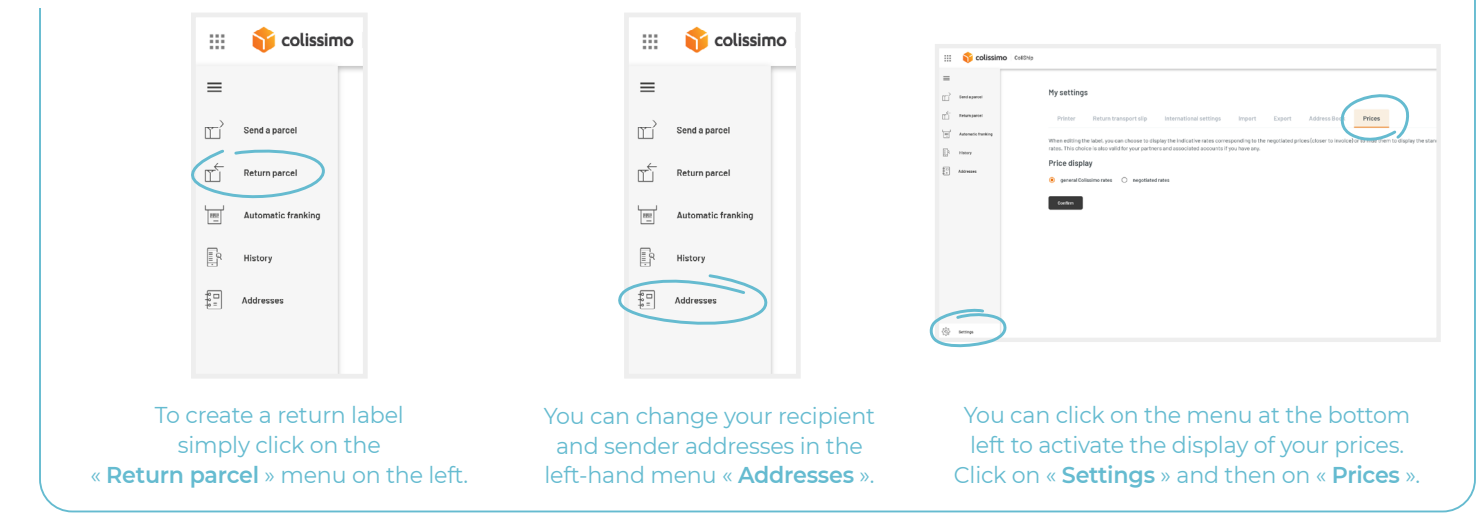

## CONTACT US

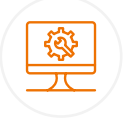

## IT support and assistance

For all your technical queries: integration, labeling and tracking solutions

#### 0 241 742 088 Free service + price call

Monday to Friday (excluding public holidays) 8am to 6pm

### Customer service

For all your **post-shipment queries** 

#### 0 825 878 888 Service 0,20 € / min + price call

Monday to Friday (excluding public holidays) 8am to 6pm

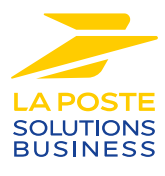

La Poste - Public limited company (société anonyme) with capital of €5,857,785,892 Registered on the Paris Trade and Companies Register under number 356 000 000 Registered office: 9 rue du colonel Pierre Avia - 75015 Paris, France. Photo credit: © Colissimo / Mano Studio